## 元培校務行政系統安裝 - 1→2→3

updated: 09/15/2022 圖書資訊處

①下載"元培校務行政系統安裝檔 Ux.msi", 且另存於本機.

(2)點兩下執行,安裝完成後需要重新開機.

(3)桌面會產生一個"元培校務行政系統"的捷徑, 點兩下會下載程式後,即出現登入畫面. 可以開始 使用 "校務行政系統". 安裝畫面參考如下:

| 1.點 Next>                                                                                                    |                                                                                                    | 2. 點 Next>[可以自行選擇安裝路徑]                                                                                                    |
|----------------------------------------------------------------------------------------------------|----------------------------------------------------------------------------------------------------|----------------------------------------------------------------------------------------------------|
| 🗒 元培枝務行政系統 Setup                                                                                                    | <b>•••</b>                                                                                                    | 🛃 元培校務行政系統 Setup                                                                                                    |
|                                                                                                    | Welcome to the 元培校務行政系統<br>Setup Wizard                                                                                   | Choose Destination Location<br>Select the folder you would like Setup to install 元培校務行政条統 to.                                                                                                    |
|                                                                                                    | The Setup Wizard will install 元培校務行政条統 on your<br>computer. Click Next to continue or Cancel to exit the Setup<br>Wizard. | Setup will install 元培校務行政条統 in the following directory.To install to this directory,<br>click Next.To install into a different directory, click Browse and select another<br>directory.You can choose not to install 元培校務行政条統 by clicking Cancel to exit<br>Setup. |
|                                                                                                    | WARNING: This program is protected by copyright law and<br>international treaties.                                        |                                                                                                    |
|                                                                                                    |                                                                                                    | Destination Folder D:\YU\ Browse Installer2Go                                                                                                    |
|                                                                                                    | < Back Cancel                                                                                                    | Disk Usage < Back Next > Cancel                                                                                                    |
| 3. 點 Install →執行中                                                                                                    |                                                                                                    | 4. 點 Finish → 點 Yes 重新開機                                                                                                    |
| 😸 元培校務行政系統 Setup                                                                                                    |                                                                                                    | 😕 元塔枝務行政系統 Setup                                                                                                    |
| Ready to Install         The Setup Wizard is ready to begin the installation         Click Install to begin the installation. If you want to review or change any of your |                                                                                                    | Completing the 元培校務行政条統<br>Setup Wizard                                                                                                    |
|                                                                                                    |                                                                                                    | Click the Finish button to exit the Setup Wizard.                                                                                                    |
| Installer2Go                                                                                                    |                                                                                                    |                                                                                                    |
|                                                                                                    |                                                                                                    |                                                                                                    |

Q&A: 如有權限問題請洽圖書資訊處/系統組 分機 2292 劉宜華 如出現資料庫無法連線—圖書資訊處/系統組/下載區/表單下載/防火牆通訊埠開放申請表送資 訊組黃德育先生